# CADASTRATAMENTO DE CANDIDATOS INSCRITOS EM CONCURSO PÚBLICO E CÁLCULO DO SISTEMA DE PONTUAÇÃO DIFERENCIADA (PPI)

**<u>OBJETIVO</u>**: oficializar e padronizar a base de dados para cadastramento dos candidatos inscritos nos concursos públicos da rede, com a finalidade de calcular a pontuação diferenciada dos candidatos Pretos, Pardos e Indígenas – PPI, facilitar a extração dos dados para produção das laudas para publicação das etapas do concurso, lista de anuência e presença, Formulários I, II e III e emitir relatórios de Acompanhamento do Sistema de Pontuação Diferenciada, conforme item "6" e seus subitens da Instrução CPPNI 1, de 08/05/2019, publicado em 18/05/2019.

### INSTRUÇÃO GERAL

- 1- Preencher todo o cabeçalho da planilha com os dados do concurso a ser realizado e alimentá-la com as informações coletadas dos candidatos constantes na Ficha de Inscrição, bem como com as informações que serão obtidas em cada etapa do concurso.
  - 1.1- A célula "E6" (Nota de Corte) ficará fixa em 50,00 pontos ou 60,00 pontos, que é a pontuação mínima para o candidato ser habilitado. No arquivo existem duas planilhas (Abas), uma com a nota de corte de 50,00 e outra de 60,00, ou seja, a unidade deverá optar pela planilha conforme nota estabelecida no edital de abertura.

| Arq                   | uivo Página Inicial                                               | CÁLCULO DA PONTUAÇÃO DIFERENCIADA (<br>Inserir Layout da Página Fórmulas Dados                                                                                       | PPI) - Microsoft Excel<br>Revisão Exibição  | Acrobat                                                                         | ntas de Tabela.<br>Design                 |                                |                         |                     |                               |                                |                   |                           |                     |                               |                                     | -                              | 0 X<br>0 @ X        |
|-----------------------|-------------------------------------------------------------------|----------------------------------------------------------------------------------------------------|---------------------------------------------|---------------------------------------------------------------------------------|-------------------------------------------|--------------------------------|-------------------------|---------------------|-------------------------------|--------------------------------|-------------------|---------------------------|---------------------|-------------------------------|-------------------------------------|--------------------------------|---------------------|
| Col                   | Area de Transferência                                             | $\begin{array}{c c} \hline calbri & * 11 & * A^* A^* \\ \hline alsclo \\ \hline \\ \hline \\ \hline \\ \hline \\ \hline \\ \hline \\ \hline \\ \hline \\ \hline \\ $ | 参・ 量 Quebra<br>使 律 国 Mesclar<br>Alinhamento | r Texto Automaticamente<br>e Centralizar ~<br>G                                 | Número<br>1937 - 1% 000   158 4<br>Número | Formatação<br>Condicional * co | Formatar<br>no Tabela * | Normal<br>Cálculo   | Bom<br>Célula de Ve<br>Estilo | Incorreto<br>Célula Vincu      | Neutra<br>Entrada | inser                     | Excluir Form        | Σ AutoSe<br>astar<br>∠ Limpar | na Classific<br>e Filtrar<br>Edição | ar Localizare<br>* Selecionar* |                     |
|                       | N10                                                               | <ul> <li>fx =SEERRO(MÉDIASE(M:M;"&gt;=50");"</li> </ul>                                                                                                    | )                                           |                                                                                 |                                           |                                |                         |                     |                               |                                |                   |                           |                     |                               |                                     |                                | *                   |
|                       | A                                                                 | В                                                                                                    | С                                           | D                                                                               | E                                         | F                              | G                       | н                   | 1                             | J                              | К                 | L                         | M                   | N                             | 0                                   | p                              | Q 🔺                 |
| 1                     |                                                                   | CADASTR                                                                                                    | DOS CANDIDATOS                              |                                                                                 |                                           |                                |                         |                     |                               |                                |                   |                           |                     |                               |                                     |                                |                     |
| 3                     | UNIDADE:                                                          |                                                                                                    |                                             | VAGA(5):                                                                        |                                           |                                | 1                       |                     |                               |                                |                   |                           |                     |                               |                                     |                                |                     |
| -4                    | CARCO                                                             |                                                                                                    |                                             |                                                                                 |                                           |                                | -                       |                     |                               |                                |                   |                           |                     |                               |                                     |                                |                     |
|                       | CANGO.                                                            |                                                                                                    |                                             | DOE ABERTURA:                                                                   |                                           |                                |                         |                     |                               |                                |                   |                           |                     |                               |                                     |                                |                     |
| 5                     | ESPECIALIDADE:                                                    |                                                                                                    |                                             | DOE ABERTURA:<br>DATA DA PROVA:                                                 |                                           |                                |                         |                     |                               |                                |                   |                           |                     |                               |                                     |                                |                     |
| 5<br>6<br>7           | ESPECIALIDADE:<br>Nº I.E.:<br>VIGÊNCIA:                           | ( ) 6 MESES ( ) 1 ANO                                                                                                    | ( ) 2 ANOS                                  | DOE ABERTURA:<br>DATA DA PROVA:<br>NOTA DE CORTE:<br>HOMOLOGAÇÃO:               | 50,00                                     |                                |                         |                     |                               |                                |                   |                           |                     |                               |                                     |                                |                     |
| 5<br>6<br>7<br>8      | ESPECIALIDADE:<br>Nº I.E.:<br>VIGÊNCIA:                           | ()6 MESES ()1ANO                                                                                                    | ( ) 2 ANOS                                  | DOE ABERTURA:<br>DATA DA PROVA:<br>NOTA DE CORTE:<br>HOMOLOGAÇÃO:               | 50,00                                     |                                |                         |                     |                               |                                |                   |                           |                     |                               |                                     |                                | _                   |
| 5<br>6<br>7<br>8<br>9 | ESPECIALIDADE:<br>ESPECIALIDADE:<br>VIGÊNCIA:<br>Nº INSCRIÇÃO     | ()6MESES ()1ANO                                                                                                    | ( ) 2 ANOS<br>R.GDigito-UF                  | DOE ABERTURA:<br>DATA DA PROVA:<br>NOTA DE CORTE:<br>HOMOLOGAÇÃO:<br>CPF-Digito | 50,00<br>DECLARAÇÃO<br>RAÇA/COR ₩         | DEFICIENTE                     | PD                      | FUNÇÃO DE<br>JURADO | CADASTRO<br>ÚNICO             | DATA<br>NASCIMENTO             | IDADE             | NOTA DA<br>PROVA          | CA<br>PROVA         | MCA<br>PROVA                  | NSCPPI<br>PROVA                     | MCPPI<br>PROVA                 | PD<br>PROVA         |
| 5<br>6<br>7<br>8<br>9 | ESPECIALDADE:<br>ESPECIALDADE:<br>VIGÊNCIA:<br>Nº INSCRIÇÃO<br>VI | () 6 MESES () 1 ANO                                                                                                    | () 2 ANOS<br>R.GDigito-UF<br>V<br>0123      | DOE ABERTURA:<br>DATA DA PROVA:<br>NOTA DE CORTE:<br>HOMOLOGAÇÃO:<br>CPF-Digito | 50,00<br>DECLARAÇÃO<br>RAÇA/COR<br>PARDA  | DEFICIENTE<br>NÃO              | PD<br>V<br>NÃO          | FUNÇÃO DE<br>JURADO | CADASTRO<br>ÚNICO<br>NÃO      | DATA<br>NASCIMENTO<br>03/05/80 | IDADE<br>¥<br>38  | NOTA DA<br>PROVA<br>78,00 | CA<br>PROV<br>78,00 | MCA<br>PROVA<br>59,95         | NSCPPI<br>PROVA                     | MCPPI<br>PROVA<br>57,24        | PD<br>PROVA<br>0,05 |

- 2- Ao passar o mouse sobre as células que possuam um "ponto vermelho" no canto superior direito, aparecerá um pequeno comentário acerca da célula em questão.
- 3- Preencher todos os campos da planilha atentando-se para não apagar/alterar as fórmulas.

| 9        | Nº INSCRIÇÃO<br>♥ | NOME COMPLETO | R.GDigito-UF | CPF-Dígito | DECLARAÇÃO<br>RAÇA/COR | DEFICIENTE | PD 🗸  | FUNÇÃO DE<br>JURADO | CADASTRO<br>ÚNICO |          | IDADE<br>• | NOTA DA<br>PROVA |       | MCA<br>PROVA | NSCPPI<br>PROVA | MCPPI<br>PROVA | PD<br>PROVA |
|----------|-------------------|---------------|--------------|------------|------------------------|------------|-------|---------------------|-------------------|----------|------------|------------------|-------|--------------|-----------------|----------------|-------------|
| 10       | 01                | Amauri        | 0123         | 123        | PARDA                  | NÃO        | NÃO   | NÃO                 | NÃO               | 03/05/80 | 38         | 78,00            | 78,00 | 59,96        |                 | 57,24          | 0,05        |
| 12.      | 02                | Claudio       | 1250         | 456        | INDÍGENA               | SIM        | SIM   | SIM                 | NÃO               | 01/01/80 | 39         | 48,00            |       | 59,96        | 48,00           | 57,24          | 0,05        |
| 12       | 03                | 1 nica        | 128          | 789        | PRETA                  | NÃO        | SIM   | NÃO                 | NÃO               | 04/08/58 | 60         | 51,00            |       | 59,96        | 51,00           | 57,24          | 0,05        |
| <b>*</b> | 0.4               | Name          | 120          | 1011       | DECTA                  | NÃO        | 618.6 | NÃO                 | 618.4             | 04/10/20 | 20         | 48.00            |       | 50.06        | 48.00           | 67.04          | 0.05        |

- **3.1-** Alguns campos intencionalmente ficarão com a fonte vermelho, conforme imagem acima.
- **3.2-** Na coluna "G" da Pontuação Diferenciada "PD" preencher "SIM" para aqueles candidatos que se declararam PPI e que optou por participar do sistema de Pontuação Diferenciada e "NÃO" para os

demais candidatos inclusive para aqueles que se declararam PPI, mas optou por **não** participar do sistema de Pontuação Diferenciada.

**3.3-** Ao clicar nas células para preenchimento pertencente às colunas "E", "F", "G", "H" e "I", aparecerá uma seta de modo que ao clicar deverá selecione uma das opções previamente cadastrada.

|    |                |                     | -                | -                                     | -          | -     | -   |           |          |
|----|----------------|---------------------|------------------|---------------------------------------|------------|-------|-----|-----------|----------|
| 1  | A              | В                   | С                | D                                     | E          | E     | G   | н         | 1        |
| 1  |                | CADASTR             | O DOS CANDIDATOS |                                       |            |       |     |           |          |
| 2  |                |                     |                  |                                       |            |       |     |           |          |
| 3  | UNIDADE:       |                     |                  | VAGA(S):                              |            |       |     |           |          |
| 4  | CARGO:         |                     |                  | DOE ABERTURA:                         |            |       |     |           |          |
| 5  | ESPECIALIDADE: |                     |                  | DATA DA PROVA:                        |            |       |     |           |          |
| 6  | Nº I.E.:       |                     |                  | NOTA DE CORTE:                        | 50,00      |       |     |           |          |
| 7  | VIGÊNCIA:      | () 6 MESES () 1 ANO | ( ) 2 ANOS       | HOMOLOGAÇÃO:                          |            |       |     |           |          |
| 8  |                |                     |                  |                                       |            |       |     |           |          |
|    | Nº INSCRIÇÃO   | NOME COMPLETO       | R.GDígito-UF     | CPF-Dígito                            | DECLARAÇÃO |       | PD  | FUNÇÃO DE | CADASTRO |
| 9  | ▼              | ▼                   | <b>•</b>         | · · · · · · · · · · · · · · · · · · · | Tongay con | -     | Ψ.  |           |          |
| 10 | 01             | Amauri              | 0123             | 123                                   | PARDA      | ✓ NÃO | NÃO | NÃO       | NÃO      |
| 11 | 02             | Claudio             | 1250             | 456                                   | AMARELA    | SIM   | SIM | SIM       | NÃO      |
| 12 | 03             | Monica              | 128              | 789                                   | INDÍGENA   | NÃO   | SIM | NÃO       | NÃO      |
| 13 | 04             | Nane                | 129              | 1011                                  | PARDA      | NÃO   | SIM | NÃO       | SIM      |
| 14 | 05             | Raquel              | 130              | 1213                                  | BRANCA     | NÃO   | NÃO | NÃO       | NÃO      |

4- A Nota Final do candidato ampla concorrência e a Nota Final do candidato PPI (coluna "AC") será calculada automaticamente após a inserção da Nota da Prova e da Nota dos Títulos (colunas "L" e "U" respectivamente). O resultado da prova, conforme consta na coluna "T" (Habilitado, Inabilitado e Ausente), será calculado automaticamente também de acordo com a nota mínima para habilitação informado na célula "E6" (Nota de Corte).

**4.1**- Atenção: Caso esteja previsto no edital de abertura prova de títulos, e o candidato Habilitado deixar de entregar títulos, na coluna "U" - Nota dos Títulos, preencher com nota 0,00 (zero). Porém, caso **não** esteja previsto prova de títulos, deixar a coluna "U" em branco. Já para os candidatos Inabilitados e Ausentes deixar as células em branco.

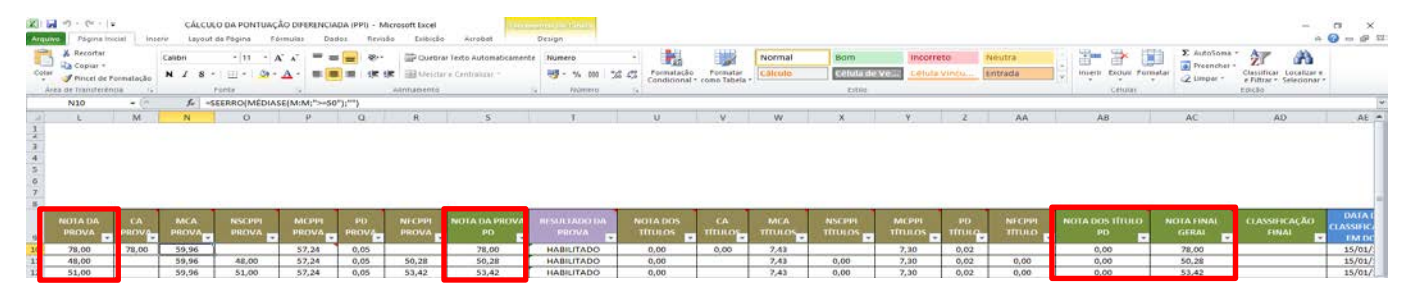

5- No momento e m que for confeccionar o Edital de Classificação Final Geral e Especial inserir na coluna "AE" (Data da Classificação em DOE) a data prevista da publicação do Edital em DOE para fins de utilização como parâmetro no momento de efetuar o critério de desempate por idade.

5.1- Ao inserir a Data da Classificação em DOE automaticamente será calculada a idade do candidato na

#### coluna "K".

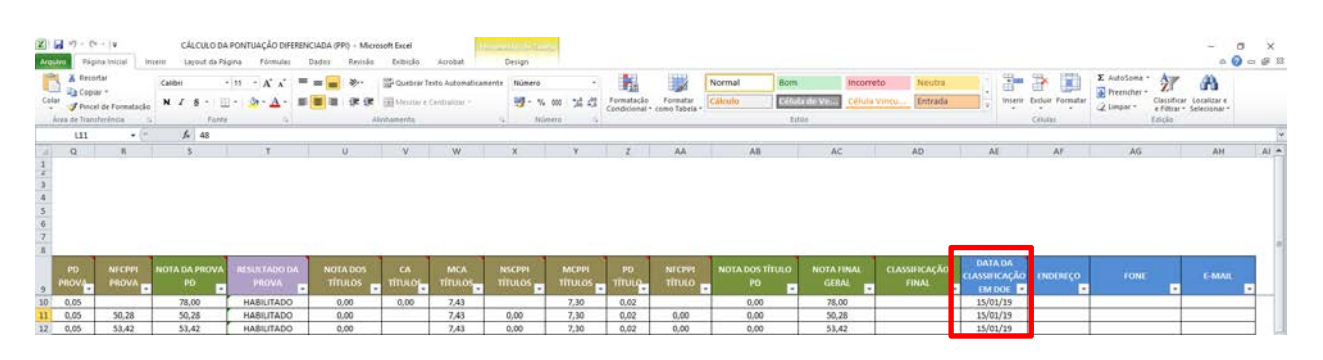

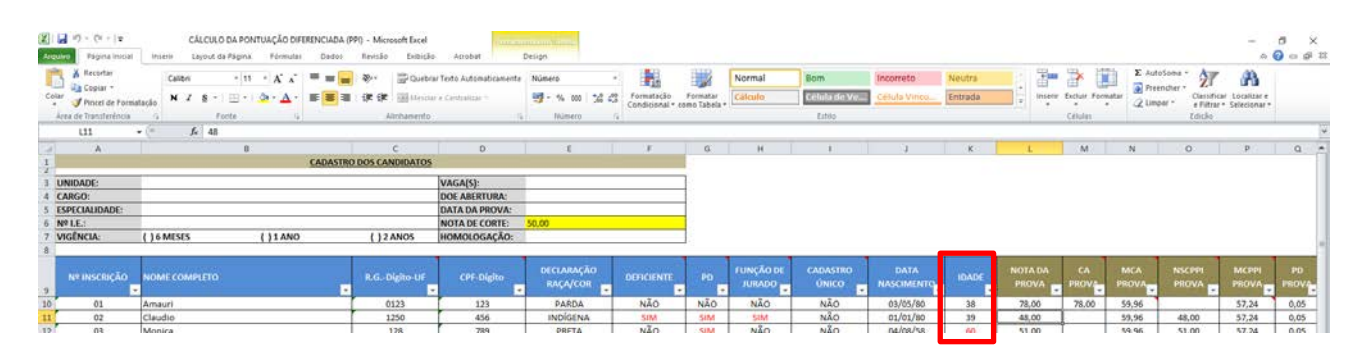

### PASSO A PASSO PARA EFETUAR A CLASSIFICAÇÃO DOS CANDIDATOS

 Para efetuar a Classificação dos candidatos deverão ser observados, preliminarmente, os critérios de desempate, conforme exemplo abaixo, do edital de abertura.

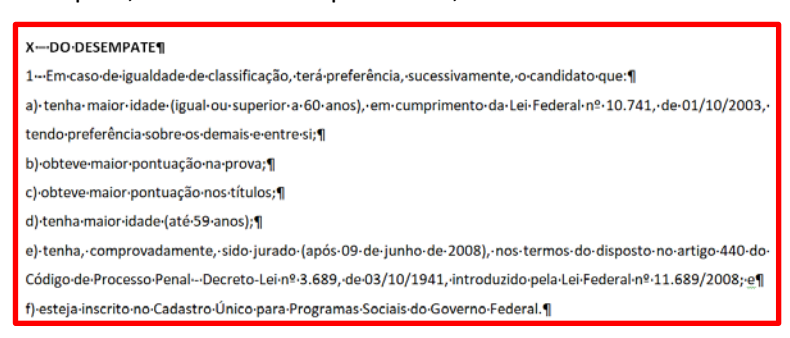

**1.1-** Para classificar os dados da planilha de modo a visualizar e a organizar a Nota Final dos candidatos na ordem da maior para a menor nota, bem como efetuar o desempate de acordo com os critérios de desempate estabelecido em edital de abertura de inscrição de forma mais rápida e prática, deverá realizar os seguintes procedimentos:

a) Na Guia "Dados", clicar em "Classificar".

|              | 5-0       | ¥ -  ∓      | -                     | Modelo Ca              | adastro dos         | Candidatos - Mi                                                                                                    | croso         | ft Exce           | (Falha     | a na Ati | vação do Produ                        |
|--------------|-----------|-------------|-----------------------|------------------------|---------------------|----------------------------------------------------------------------------------------------------|---------------|-------------------|------------|----------|---------------------------------------|
| Arquivo      | Pág       | gina Inici  | ial Inse              | rir Layou              | ut da Página        | a Fórmulas                                                                                                    | Da            | dos               | Revis      | são      | Exibição I                            |
| Do<br>Access | Da<br>Web | De<br>Texto | De Outras<br>Fontes * | Conexões<br>Existentes | Atualizar<br>tudo * | Display Conexões Conexões Conexões Conexões Conexão de Conexão de | A<br>Z↓<br>Z↓ | A<br>Z<br>Classif | z<br>licar | Filtro   | Ҡ Limpar<br>🕼 Reaplicar<br>ゾ Avançado |
|              | Ob        | ter Dado    | s Externos            |                        | C                   | Conexões                                                                                                    |               |                   | Clace      | icar e F | iltrar                                |

b) Ao abrir a caixa "Classificar", em "Coluna", na caixa "Classificar por", selecione "Nota Final Geral"

| Classificar     |                                                                                                    |                           | ? ×                                    |
|-----------------|----------------------------------------------------------------------------------------------------|---------------------------|----------------------------------------|
|                 | vel 🗙 <u>E</u> xcluir Nível                                                                                                    | 🖹 Copiar Nível 🔺 🔻 Opções | s Meus <u>d</u> ados contêm cabeçalhos |
| Coluna          |                                                                                                    | Classificar em            | Ordem                                  |
| Classificar por | ~                                                                                                    | Valores 🗸                 | De A a Z 🗸                             |
|                 | CA TÍTULOS<br>MCA TÍTULOS<br>NSCPPI TÍTULOS<br>PD TÍTULOS<br>PD TÍTULO<br>NOTA POPI TÍTULO<br>NOTA FINAL GERAL<br>CLASSIFICAÇÃO FINAL<br>DATA DA CLASSIFICAÇÃO<br>ENDEREÇO<br>FONE | EM D                      | OK Cancelar                            |

c) Em "Classificar em", selecione "Valores".

| Classificar                 |                       |                                                             |                    |                       | ?         | $\times$ |
|-----------------------------|-----------------------|-------------------------------------------------------------|--------------------|-----------------------|-----------|----------|
| ♀<br>21 <u>A</u> dicionar 1 | Nível 🗙 Excluir Nível | Copiar Nível                                                | ▲ ▼ <u>O</u> pções | Meus <u>d</u> ados co | ontêm cal | beçalhos |
| Coluna                      |                       | Classificar em                                              | Or                 | iem                   |           |          |
| Classificar por             | NOTA FINAL GERAL 🗸    | Valores                                                     | Do                 | Menor para o Maior    |           | ~        |
|                             |                       | Valores<br>Cor da Célula<br>Cor da Fonte<br>Ícone de Célula |                    |                       |           |          |
|                             |                       |                                                             |                    | ОК                    | Car       | ncelar   |

d) Em "Ordem", selecione "Do Maior para o Menor

| Classificar     |                       |                |          |                                                                                          | ?              | $\times$ |
|-----------------|-----------------------|----------------|----------|------------------------------------------------------------------------------------------|----------------|----------|
| QALA            | Nível X Excluir Nível | Copiar Nível   | ▼ Opções | s 🗹 Meus <u>d</u> ado                                                                    | s contêm cal   | beçalhos |
| Coluna          |                       | Classificar em |          | Ordem                                                                                    |                | 1        |
| Classificar por | NOTA FINAL GERAL 🗸    | Valores        |          | Do Menor para o Mai<br>Do Menor para o Mai<br>Do Maior para o Men<br>Lista Personalizada | or<br>or<br>or |          |
|                 |                       |                |          | OK                                                                                       | Car            | ncelar   |

e) Clicar em "Adicionar Nível".

| Classificar              |                               |                |        |                            | ?        | ×       |
|--------------------------|-------------------------------|----------------|--------|----------------------------|----------|---------|
| Q<br><u>A</u> dicionar I | Nível X <u>E</u> xcluir Nível | Copiar Nível   | Opçõe  | s 🗹 Meus <u>d</u> ados con | ntêm cab | eçalhos |
| Coluna                   |                               | Classificar em |        | Ordem                      |          |         |
| Classificar por          | NOTA FINAL GERAL 🗸            | Valores        | $\sim$ | Do Menor para o Maior      |          | $\sim$  |
| E depois por             | ~                             | Valores        | ~      | De A a Z                   |          | $\sim$  |
|                          |                               |                |        |                            |          |         |
|                          |                               |                |        |                            |          |         |
|                          |                               |                |        |                            |          |         |
|                          |                               |                |        |                            |          |         |
|                          |                               |                |        |                            |          |         |
|                          |                               |                |        | OK                         | Cano     | celar   |

f) Em "Coluna", na caixa "Classificar por", selecione "Idade".

| Classificar     |                       |                          | ? ×                                       |
|-----------------|-----------------------|--------------------------|-------------------------------------------|
| Adicionar I     | Nível 🗙 Excluir Nível | 🖹 Copiar Nível 🔺 🔻 Opçõe | es 🗹 Meus <u>d</u> ados contêm cabeçalhos |
| Coluna          |                       | Classificar em           | Ordem                                     |
| Classificar por | NOTA FINAL GERAL      | Valores 🗸                | Do Menor para o Maior 🗸                   |
| E depois por    | IDADE 🗸               | Valores 🗸                | Do Menor para o Maior 🗸                   |
|                 |                       |                          |                                           |
|                 |                       |                          |                                           |
|                 |                       |                          |                                           |
|                 |                       |                          |                                           |
|                 |                       |                          |                                           |
|                 |                       |                          | OK Cancelar                               |

g) Em "Classificar em", selecione "Cor da fonte", com a finalidade de distinguir os candidatos com idade igual ou superior a 60 anos dos demais.

| Coluna Classificar em Ordem                                     |        |
|-----------------------------------------------------------------|--------|
| Classificar por NOTA FINAL GERAL 🗸 Valores 🗸 Do Menor para o Ma | aior 🗸 |
| E depois por IDADE 🗸 Valores 📝 Do Menor para o Ma               | aior 🗸 |
| Valores<br>Cor da Célula                                        |        |
| ICor da Fonte                                                   |        |
|                                                                 |        |

h) Em "Ordem", selecione a cor 'Vermelha" e "Na Parte Superior".

| Classificar     |                               |                | ? ×                                     |
|-----------------|-------------------------------|----------------|-----------------------------------------|
| QALA            | Nível 🗙 <u>E</u> xcluir Nível | Copiar Nível   | ✓ Opções ✓ Meus dados contêm cabeçalhos |
| Coluna          |                               | Classificar em | Ordem                                   |
| Classificar por | NOTA FINAL GERAL 🗸            | Valores        | Do Menor para o Maior                   |
| E depois por    | IDADE 🗸                       | Cor da Fonte   | Na Parte Superior 🗸                     |
|                 |                               |                | Na Parte Superior<br>Na Parte Inferior  |
|                 |                               |                | OK Cancelar                             |

 Repetir a mesma sequência lógica para os demais critérios de desempate até que complete exatamente conforme o quadro abaixo, após, clicar em OK e automaticamente classificará na ordem estabelecida da "Nota Final" até "Cadastro Único".

| Classificar                       |                               |                                           | ? ×                                  |
|-----------------------------------|-------------------------------|-------------------------------------------|--------------------------------------|
| <sup>*</sup> A↓ <u>A</u> dicionar | Nível 🔀 <u>E</u> xcluir Nível | 🖹 <u>C</u> opiar Nível 🔺 🔻 <u>O</u> pções | Meus <u>d</u> ados contêm cabeçalho: |
| Coluna                            |                               | Classificar em                            | Ordem                                |
| Classificar por                   | NOTA FINAL GERAL              | Valores das Células 🗸                     | Do Maior para o Menor 🗸 🗸            |
| E depois por                      | IDADE 🗸                       | Cor da Fonte 🗸                            | Na Parte Superior 🗸                  |
| E depois por                      | NOTA DA PROVA PD              | Valores das Células 🗸                     | Do Maior para o Menor 🗸 🗸            |
| E depois por                      | NOTA DOS TÍTULO PD            | Valores das Células 🗸                     | Do Maior para o Menor 🗸 🗸            |
| E depois por                      | IDADE 🗸                       | Valores das Células 🗸 🗸                   | Do Maior para o Menor 🗸 🗸            |
| E depois por                      | DATA NASCIMENTO               | Valores das Células 🗸                     | Do Mais Antigo para o Mais Novo 🗸 🗸  |
| E depois por                      | FUNÇÃO DE JURADO              | Valores das Células 🗸                     | De Z a A                             |
| E depois por                      | CADASTRO ÚNICO 🗸              | Valores das Células 🗸                     | De Z a A 🗸 🗸                         |
|                                   |                               |                                           |                                      |
|                                   |                               |                                           | OK Cancelar                          |

**OBSERVAÇÃO: 1)** O critério de desempate "tenha maior idade (até 59 anos)", constante no edital de abertura, deverá ser considerado dois níveis de classificação, conforme sequência no quadro acima, sendo um pela "Idade" e o outro pela "Data de Nascimento".

**2)** Caso no edital de abertura não esteja previsto a prova de títulos, desconsiderar no procedimento acima a etapa "Nota dos Títulos PD".

**3)** Lembrando que, permanecendo empate, os candidatos deverão ser convocados a comparecer na unidade para participarem de sorteio que definirá a ordem de classificação

### PASSO A PASSO PARA CONFECÇÃO DAS LAUDAS

### <u>OPÇÃO 1</u>:

Exemplo:

### I. <u>RESULTADO DA PROVA OBJETIVA DE...</u>

#### a) CANDIDATOS HABILITADOS

### Nº INSCRIÇÃO - NOME - RG - NOTA DA PROVA

- 1- Filtrar somente os Habilitados na Coluna "T"
- 2- Ocultar as colunas que não serão utilizados.
- **3-** Copiar os dados referentes as colunas "A", "B", "C" e "S" e colar na lauda.

| Nº INSCRIÇÃO | NOME COMPLETO | OME COMPLETO R.GDígito-UF |       |  |  |  |
|--------------|---------------|---------------------------|-------|--|--|--|
|              |               |                           | 78,00 |  |  |  |
| 01           | Amauri        | 0123                      |       |  |  |  |
|              |               |                           | 50,28 |  |  |  |
| 02           | Claudio       | 1250                      |       |  |  |  |
|              |               |                           | 53,42 |  |  |  |
| 03           | Monica        | 128                       |       |  |  |  |
|              |               |                           | 50,28 |  |  |  |
| 04           | Nane          | 129                       |       |  |  |  |
|              |               |                           | 72,00 |  |  |  |
| 05           | Raquel        | 130                       |       |  |  |  |

4- Selecionar a tabela, clicar na guia "Layout" > "Converter em texto" > "Ponto-e-Vírgulas" > "OK"

|            | Ajuda             | ACROBAT              | Design da Tabela        | Layout   | Q I                    | Diga-me o que               | você deseja fazer               |                              |                        |                      |                                                                    |                                                          |                      |      |
|------------|-------------------|----------------------|-------------------------|----------|------------------------|-----------------------------|---------------------------------|------------------------------|------------------------|----------------------|--------------------------------------------------------------------|----------------------------------------------------------|----------------------|------|
| dir<br>las | Dividir<br>Tabela | Ajuste<br>Automático | Altura:                 | ¢ E      | 🗄 Distrib<br>🗄 Distrib | ouir Linhas<br>ouir Colunas | E E E Din<br>E E E do<br>Alinha | reção M<br>Texto da<br>mento | Margens (<br>la Célula | A<br>Z<br>Classifica | r Repetir Linh<br>de Cabeçall<br>Dao                               | as Converter<br>ho em Texto                              | <i>fx</i><br>Fórmula |      |
| 曲          |                   | 1 • 2 • 1 • 3 🏙      | 1 · 4 · 1 · 5 · 1 · 6 · | 7 8      | 9 .                    | + + 10 + + + 11 +           |                                 | 14 • 1 •                     | Щ;+ г +16+ г           | · 17 · 1 ·           | #                                                                  |                                                          |                      |      |
| **         |                   |                      |                         |          |                        |                             |                                 |                              |                        |                      | Converter ta<br>Separar texto<br>O Marcas o<br>Iabulaçã<br>Ponto-e | bela em texto<br>com<br>de parágrafo<br>ões<br>_vírgulas | ?                    | ×    |
|            | Nº IN:            | SCRIÇÃO              | NOME COMPLETO           |          |                        |                             | R.GDígito                       | ≻UF                          | NOTA DA<br>PI          | A PROV<br>D          | ○ <u>O</u> utro:                                                   | tabelas aninha                                           | ada                  |      |
|            |                   | 06                   | MARIA DE NAZARE         | DOS SANT | OS COS                 | TA                          | 34253645-                       | X SP                         | 55,                    | 52                   |                                                                    | OK                                                       | Carr                 | alar |
|            |                   | 07                   | MARTA CORREA FE         | RREIRA   | _                      |                             | 25411691-                       | 7 SP                         | 46,                    | 09                   |                                                                    | UK                                                       | Canc                 | elar |
|            |                   | 08                   | FAGGNER AMARAL          |          |                        |                             | 34117629                        | 1 SP                         | 60,                    | 75                   |                                                                    |                                                          |                      |      |

| Revisão                       | Exibir | Ajuda             | ACROBA          | T Q Di                     | ga-me o que v               | você deseja fa  | zer                              |                   |            |  |
|-------------------------------|--------|-------------------|-----------------|----------------------------|-----------------------------|-----------------|----------------------------------|-------------------|------------|--|
| \$ <u></u>                    |        | ¶                 | AaBbCcDc        | AaBbCcDc                   | AaBbC(                      | AaBbCcE         | АаВ                              | AaBbCcD           | AaBbC      |  |
| ■ ↓ = * Parágrafo 3 · 1 · 2 · | ·····{ | 5<br>3 • 1 • 1    | • 1 • 2 • 1 • 3 | ⊪ sem Esp                  | 5 • 1 • 6 • 1 •             | 7 • 1 • 8 • 1 • | • 9 • 1 • 10 • 1                 | · 11 · 1 · 12 · 1 | · 13 · 1 · |  |
|                               |        |                   |                 |                            |                             |                 |                                  |                   |            |  |
| a) CANDIDATOS HABILITADOS     |        |                   |                 |                            |                             |                 |                                  |                   |            |  |
|                               |        | Nº INS            | CRIÇÃO – NO     | OME – RG –                 | NOTA DA PI                  | ROVA            |                                  |                   |            |  |
|                               |        | Nº INS<br>06; MA  | CRIÇÃO; NO      | ME COMPLE<br>ARE DOS SAI   | ETO; R.GDí                  | gito-UF; NO     | <b>TA DA PROV</b><br>X SP; 55,52 | /A PD             |            |  |
|                               |        | 07; MA<br>08; FAG | GNER AMA        | A FERREIRA;<br>RAL; 341176 | 25411691-7<br>529-1 SP; 60, | ,75<br>,75      |                                  |                   |            |  |

5- Clicar em Substituir, depois em "Localizar" digitar ; (ponto e vírgula) e em "Substituir por" digitar -

### (espaço hífen), e clicar em "Substituir Tudo"

| слып Ајааа                                                                                                    | a ACROBA                                                                                                    | T Q Dig                                                                                                    | ja-me o que                                                                            | você deseja fa                                                 | zer                   |                                   |                 |                 |                    |          |            |            |             |                                                                            | A Comp         |
|----------------------------------------------------------------------------------------------------|----------------------------------------------------------------------------------------------------|----------------------------------------------------------------------------------------------------|----------------------------------------------------------------------------------------|----------------------------------------------------------------|-----------------------|-----------------------------------|-----------------|-----------------|--------------------|----------|------------|------------|-------------|----------------------------------------------------------------------------|----------------|
| ≣  ⊉↓   ¶                                                                                                    | AaBbCcDc                                                                                                    | AaBbCcDc                                                                                                    | AaBbCo                                                                                 | AaBbCcE                                                        | АаВ                   | AaBbCcD                           | AaBbCcDı        | AaBbCcD         | a AaBbCcDi         | AaBbCcDc | AaBbCcDu   | AaBbCcDu   | AABBCCD     | AABBCCDE                                                                   | A Localizar    |
| >-⊞-                                                                                                    | ¶ Normal                                                                                                    | ¶ Sem Esp                                                                                                    | Título 1                                                                               | Título 2                                                       | Título                | Subtítulo                         | Ênfase Sutil    | Ênfase          | Ênfase Int         | Forte    | Citação    | Citação In | Referência. | Referência 쿶                                                               | Selecionar •   |
| L + 1 + Z + 1 + 1                                                                                                    | 1 + 1 + 2 + 1 + 3                                                                                                    | 3 • 1 • 4 • 1 • 5                                                                                                    | 5 • 1 • 6 • 1                                                                          | . 7 8                                                          | 9 • • • 10 •          | ( + 11 + ( + 12 +                 | · 13 · 1 · 14 · | 1 · 🛆 · 1 · 16  | i · · · 17 · · · · |          |            |            |             |                                                                            | Editando       |
| a) CAT<br>Nº INS<br>OG; M.<br>OG; M.<br>OB; FA<br>Localizar e<br>Localizar<br>Localizar:<br>Localizar:<br>Substituir<br>Mais ><br>Exibir | NDIDATOS HJ<br>SCRIÇÃO - N<br>SCRIÇÃO; NO<br>ARIA DE NAZ<br>ARTA CORRE.<br>GGGNER AMAA<br>substituir<br>Substituir<br>por: - | ABILITADOS<br>OME – RG – I<br>OME COMPLE<br>ARE DOS SAN<br>A FERREIRA; ;<br>IRAL; 341176<br>U<br>Substitu<br>Substitu<br>ACCF | NOTA DA P<br>TO; R.GDI<br>ITOS COSTA<br>25411691-7<br>29-1 SP; 60<br>uir Subs<br>ROBAT | ROVA<br>igito-UF; NO<br>3; 34253645.<br>7 SP; 46,09<br>.75<br> | Localizar P<br>Diga-n | róxima ca<br>ne o que ta<br>aBbC( | ×<br>você des   | eja faze<br>CcE | "<br>AaB           | АаВ      | 3bCcE      | AaBbo      | CcDt A      | \\<br>\\<br>\\<br>\\<br>\\<br>\\<br>\\<br>\\<br>\\<br>\\<br>\\<br>\\<br>\\ | AaBbCcDa       |
| 8 - B                                                                                                    |                                                                                                    | 1 Nor                                                                                                    | mal 1                                                                                  | Sem Est                                                        |                       | ítulo 1                           | Títuk           | 2               | Título             | Sub      | título     | Ênfase     | Sutil       | Ênfase                                                                     | Ênfase Int.    |
| 24 . 1                                                                                                    | _                                                                                                    |                                                                                                    |                                                                                        | Jenies                                                         | / 1                   | itulo i                           | Titan           | 52              | Titulo             | 500      | liculo     | LIIIdase   |             | LINUSC                                                                     | Emase mun      |
| · 1 · i ·                                                                                                    | si<br>Xeret                                                                                                    | 1 + 1 + 2 -                                                                                                    | . 1 . 3 .                                                                              | 1 • 4 •                                                        | + 5 + 1               | . 6 . 1 .                         | 7 . 1 . 4       | Вотез           | 9 + 1 + 10 +       | 1 + 11 + | 1 • 12 • 1 | • 13 • +   | Estilo      | S<br>A + 1 + 16 +                                                          | 1 + 17 + 1 + - |
|                                                                                                    |                                                                                                    |                                                                                                    |                                                                                        |                                                                |                       |                                   |                 |                 |                    |          |            |            |             |                                                                            |                |
|                                                                                                    | a) CAN                                                                                                    | NDIDATO                                                                                                    | OS HAE                                                                                 | BILITAD                                                        | DS                    |                                   |                 |                 |                    |          |            |            |             |                                                                            |                |
|                                                                                                    |                                                                                                    | ~                                                                                                    |                                                                                        |                                                                | i – NO                | TA DA P                           | ROVA            |                 |                    |          |            |            |             |                                                                            |                |
|                                                                                                    | Nº INS                                                                                                    | SCRIÇAC                                                                                                    | -NOI                                                                                   | VIE – RO                                                       |                       |                                   |                 |                 |                    |          |            |            |             |                                                                            |                |

### OPÇÃO 2 (As fórmulas dispostas abaixo estão disponíveis na planilha a título de modelo caso a unidade

### <u>queira utilizar):</u>

Exemplo:

### I. <u>RESULTADO DA PROVA OBJETIVA DE.....</u>

#### a) CANDIDATOS HABILITADOS

### Nº INSCRIÇÃO – NOME – RG – NOTA DA PROVA (Referente às Colunas "A", "B", "C" e "S" da planilha)

1- Efetuar ao lado na própria planilha a seguinte fórmula (coluna AJ8), a fim de concatenar os dados que serão utilizados:

=(A8&" - "&B8&" - "&C8&" - "&TEXTO(S8;"0,00")&".")

| Coluna "A"   | Coluna "B" | Coluna "C" | Coluna "S"       |
|--------------|------------|------------|------------------|
| Nº Inscrição | Nome       | RG         | Nota da Prova PD |

| =(A | =(A10&" - "&B10&" - "&C10&" - "&TEXTO(S10;"0,00")&".") |                     |                        |                                    |          |      |        |    |                                         |  |  |  |
|-----|--------------------------------------------------------|---------------------|------------------------|------------------------------------|----------|------|--------|----|-----------------------------------------|--|--|--|
|     | AB                                                     | AC                  | AD                     | AE                                 | AF       | AG   | AH     | AI | AJ                                      |  |  |  |
|     |                                                        |                     |                        |                                    |          |      |        |    |                                         |  |  |  |
| •   | NOTA DOS TÍTULO<br>PD                                  | NOTA FINAL<br>GERAL | CLASSIFICAÇÃO<br>FINAL | DATA DA<br>CLASSIFICAÇÃO<br>EM DOE | ENDEREÇO | FONE | E-MAIL |    | № INSCRIÇÃO - NOME - RG - NOTA DA PROVA |  |  |  |
|     | 0,00                                                   | 78,00               |                        | 15/01/19                           |          |      |        |    | 01 - Amauri - 0123 - 78,00.             |  |  |  |
|     | 0,00                                                   | 50,28               |                        | 15/01/19                           |          |      |        |    | 02 - Claudio - 1250 - 50,28.            |  |  |  |
|     | 0,00                                                   | 53,42               |                        | 15/01/19                           |          |      |        |    | 03 - Monica - 128 - 53,42.              |  |  |  |
|     | 8,15                                                   | 58,43               |                        | 15/01/19                           |          |      |        |    | 04 - Nane - 129 - 50,28.                |  |  |  |
|     | 0,00                                                   | 72,00               |                        | 15/01/19                           |          |      |        |    | 05 - Raquel - 130 - 72,00.              |  |  |  |

1.1- Sempre que for concatenar a Nota, deverá utilizar a função &TEXTO, conforme exemplo acima > &TEXTO(?;"0,00") e em caso de Data, utilizar > &TEXTO(?;"dd/mm/aa")

Sendo ? = Coluna e Linha a qual será concatenado, no exemplo acima é o "S8"

- 2- Na coluna "T" filtrar somente a coluna que será utilizado para a lauda: Habilitados, Inabilitados ou
   Ausentes.
- 3- Feito a fórmula, copiar os dados e colar na lauda como somente texto, conforme abaixo:

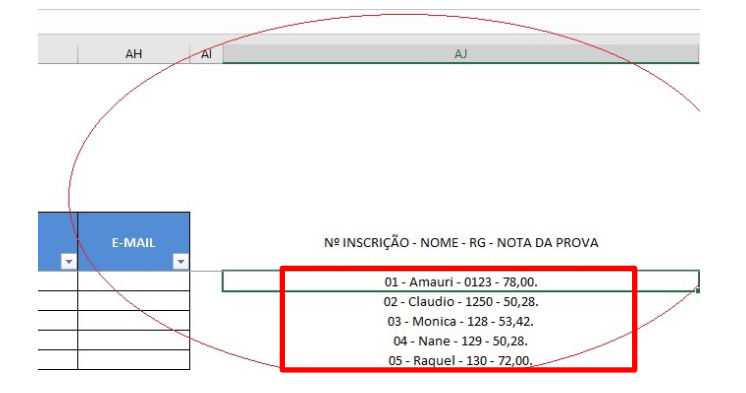

#### I. <u>RESULTADO DA PROVA OBJETIVA DE.....</u>

### a) CANDIDATOS HABILITADOS

### Nº INSCRIÇÃO - NOME - RG - NOTA DA PROVA

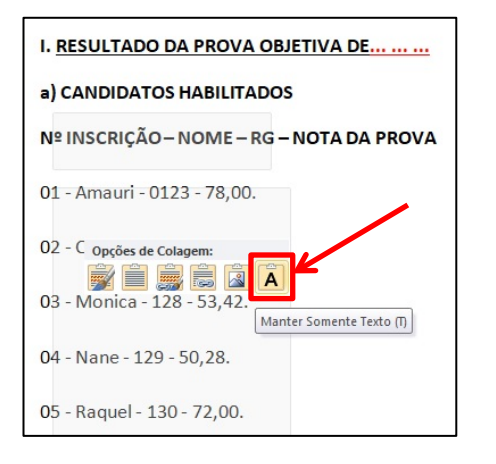

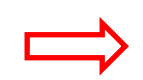

- 01 Amauri 0123 78,00. 02 - Claudio - 1250 - 50,28. 03 - Monica - 128 - 53,42.
- 04 Nane 129 50,28.
- 05 Raquel 130 72,00.